## 在群暉 NAS 架設網站

- 參考群暉官方網站的架站說明
  - https://www.synology.com/zh-tw/knowledgebase/DSM/tutorial/Service\_Applic ation/How\_to\_host\_a\_website\_on\_Synology\_NAS
- 群暉官方套件 Web Station · 再搭配第三方套件 WordPress(或 Joomla!)
- 網域名稱
  - 威騰的群暉 NAS 主機
    - 60-249-144-60.hinet-ip.hinet.net (60.249.144.60)
  - 威騰的群暉路由器
    - www.wtgroup.com.tw (60.249.144.84)

S 如何在 Synology NAS 上架設編 🗙 編輯頁面 < 威騰 — WordPress 🛛 🗙 🕇 🕂

https://www.synology.com/zh-tw/knowledgebase/DSM/tutorial/Service\_Application/How\_to\_| 80%

Web Station 可以讓 DiskStation 使用 MySQL 及 PHP 技術來架設以資料庫為主的網站,或管理大量的第三方網頁應用程式,例如:內容管理、客戶關係 管理及電子商務系統。您可在此頁面了解 Synology 測試過的網頁應用程式。

.... 🖂 📩

群暉的官方架設網站說明

(只顯示部分內容)

DiskStation 提供下列兩種方式來架設 PHP 網頁應用程式:

- 前往 套件中心來安裝第三方服務所支援的網站架設套件,如 WordPress 和 Joomla。完成套件安裝後,您無需進行 PHP 設定,所有必要的檔案便會 上傳至 web 資料夾。
- 從第三方服務提供商的官方網站下載套件,並前往 Web Station 以進行 PHP 設定。本文章將使用 Joomla 與 PHP 5.6 來示範如何於下載第三方套件 後,執行 PHP 設定。

本文章將引導您如何上傳網頁至 DiskStation 及管理 MySQL 資料庫。

#### 內容

1. 開始進行之前的準備

2. 使用 Web Station 來建立網頁應用程式

3. 使用 phpMyAdmin 來管理 MySQL 資料庫

#### 1. 開始進行之前的準備

開始之前,請確認您已經完成下列任務:

■ Synology NAS 的硬體安裝

- Synology DiskStation Manager 的軟體安裝 (DSM 為 Synology NAS 的網頁介面作業系統)
- 建立儲存空間及共用資料夾(請參閱此處)
- 透過 EZ-Internet 設定連接埠,連接埠須為 80 (請參閱此處)
- 安裝 Web Station、phpMyAdmin 和 PHP5.6

#### 注意:

■ 需擁有 admin 帳戶方可存取網頁管理頁面。

■ 請參閱快速安裝指南來了解更多關於硬體及軟體安裝的資訊。您也可以參閱 Synology DiskStation 使用手冊 (可於 Synology 下載中心取得) 來更加了解本文章所介紹的主題。

#### 2. 使用 Web Station 來建立網頁應用程式

Web Station 讓您能夠在 Synology DiskStation 上架設個人網站。Web Station 提供預設的共用資料夾「web」,讓您儲存用來建立網站的網頁檔案。請 前往 套件中心 來安裝 Web Station; 套件安裝完成後,請前往 主選單來開啟套件。

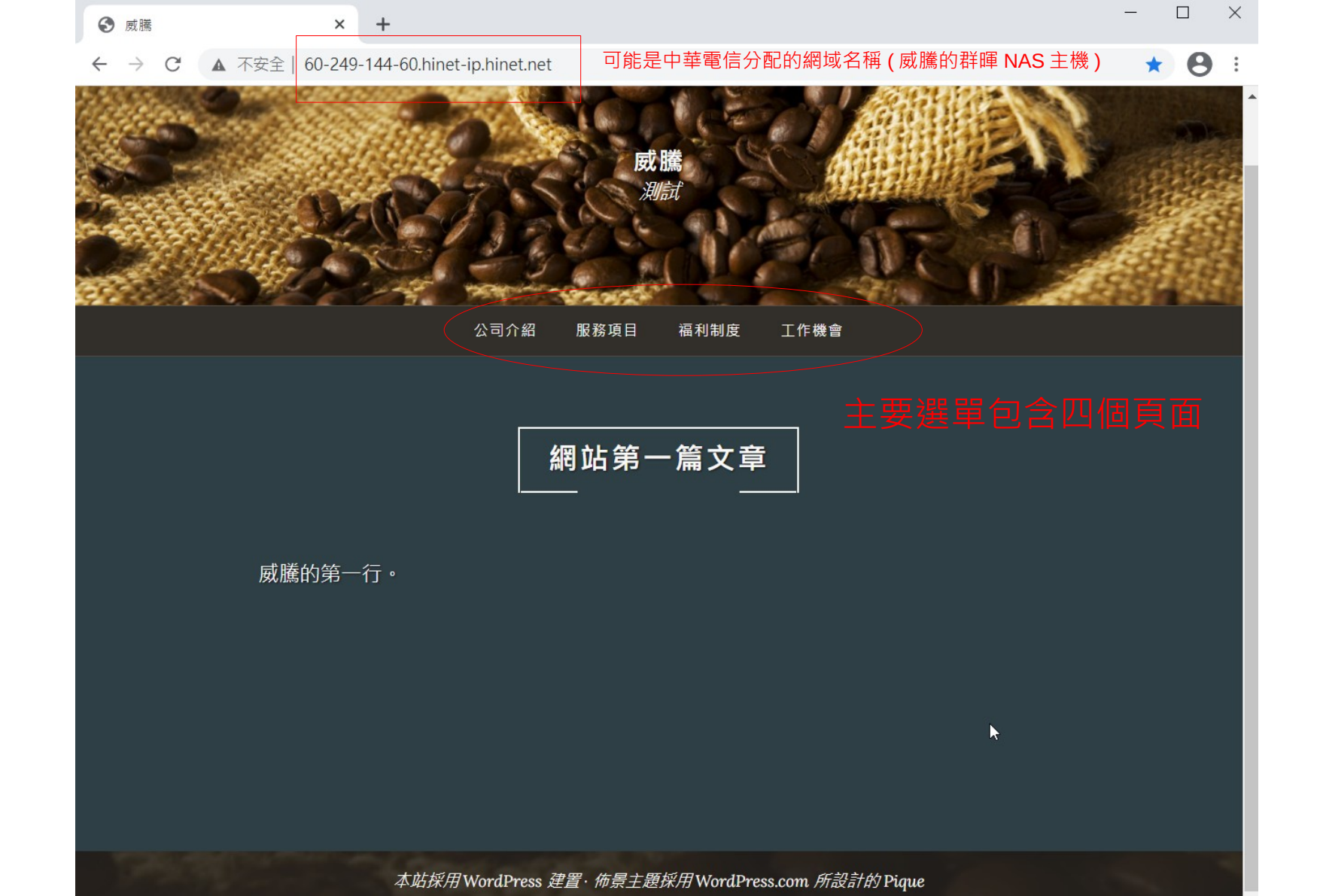

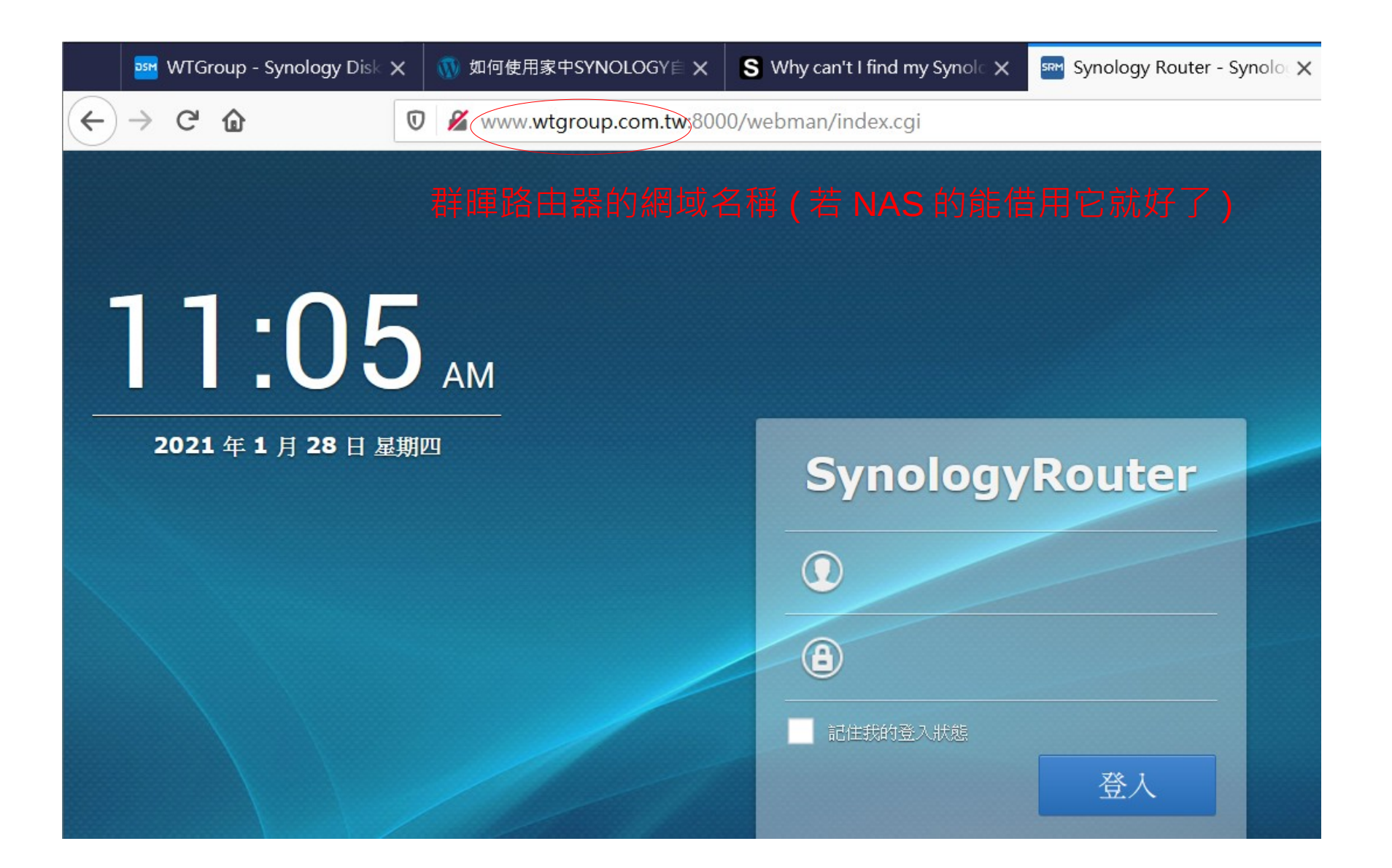

| Image: WTGroup - Synolo                                                                                                    | gy DiskSta 🗙 🧧 S 如何在 Synology NAS 上架計                                                                          | ₩ 🗙 選單 < 威騰 — WordPress                            | × +                                             |          | - 🗆 X                                 |  |  |  |  |
|----------------------------------------------------------------------------------------------------|----------------------------------------------------------------------------------------------------|----------------------------------------------------|-------------------------------------------------|----------|---------------------------------------|--|--|--|--|
| ← → ♂ ⓓ                                                                                                    | 0 🔏 60.249.144.60/wordpress                                                                                    | /wp-admin/nav-menus.php                            |                                                 | ≥ ☆      |                                       |  |  |  |  |
| 🔞 🗟 處騰 오 6 🕊                                                                                                    | 0                                                                                                    |                                                    |                                                 |          | 你好,webadmin <table-cell></table-cell> |  |  |  |  |
| <b>鉛</b> 控制台                                                                                                    | 選單透過即時預覽進行管理                                                                                                   |                                                    |                                                 | 顯示項目設定▼  | 使用說明 🔻                                |  |  |  |  |
| ★ <sub>文章</sub>                                                                                                    | 编輯選單管理選單位置                                                                                                    |                                                    |                                                 |          |                                       |  |  |  |  |
| り 媒體<br>■ 頁面                                                                                                    | 請在下方編輯這個網站的選單,或為這個網站建立選單。請記得要儲存已進行的變更。                                                                         |                                                    |                                                 |          |                                       |  |  |  |  |
| ♥ 留言                                                                                                    | 新增選單項目                                                                                                    | 選單結構                                               | 簡單設置網頁版面的                                       | 的選項      |                                       |  |  |  |  |
| <ul> <li>小戰</li> <li>佈景主題</li> <li>自訂</li> <li>小工具</li> <li>選單</li> <li>頁首</li> <li>背景</li> <li>佈景主題編輯器</li> <li></li></ul> | 頁面       ▲         最新發体       檢視全部 搜尋         福利制度       工作機會         服務項目       公司介紹         範例頁面       新增至選單 | 選單名稱 主要選單<br>請在下方將各個選單項目拖曳<br>公司介紹<br>服務項目<br>福利制度 | 至合適的順序。點擊選單項目右側的箭號,便會顯示<br>頁面 ▼<br>頁面 ▼<br>頁面 ▼ | 、更多組態設定。 | 儲存選單                                  |  |  |  |  |
| <ul> <li>ゲ 工具</li> <li>5 設定</li> <li>◆ 收合選單</li> </ul>                                                                      | 文章     ▼       自訂連結     ▼                                                                                      | 工作機會選單設定                                           | 頁面                                              |          |                                       |  |  |  |  |
|                                                                                                    | 分類                                                                                                    | 日期新增月॥<br>指定編輯中選單的顯示位 ✔                            | 日 動 府 新 助 敢 上 僧 貝 囬 新 增 至 這 個 選 卑<br>主 要 選 單    |          |                                       |  |  |  |  |

| 🚳 💣 威騰 오 6                          | 🗭 0 🕂 新增項目 檢視頁面    |                                      |          | 你好,w | ebadmi | in <table-cell></table-cell> |
|-------------------------------------|--------------------|--------------------------------------|----------|------|--------|------------------------------|
| <b>28</b> 控制台看改後整置                  | 豐晚效果 ♂ ⑥ ミ         |                                      | 重設為草稿 預覽 | 更新   | ¢      | •<br>•                       |
| ★ <sub>文章</sub><br>97 <sub>媒體</sub> | 這篇內容的自動儲存版本比目前編輯區的 | 1内容更新。 檢視自動儲存                        |          |      | >      | ¢                            |
| ■ 頁面                                |                    | 公司介紹 頁面的編輯畫面 (WordPress              | ;有各式區塊   | 可選   | )      |                              |
| 新增頁面                                |                    |                                      |          |      |        |                              |
| ♥ 留言                                |                    | 本公司擁有優秀的經營團隊、懷著對海洋工作的熱情、參與許多國内港灣及沿岸」 | 海        |      |        |                              |
| 🔊 外觀                                |                    | 調查等領域。 秉持著『家庭第一』經營理念,追求企業永續經營成長。我們重視 |          |      |        |                              |
| ዾ 外掛 2                              |                    | 每一位員工,有良好工作環境,也提供學習及成長空間,歡迎優秀的朋友一起加  |          |      |        |                              |
| ▲ 使用者                               |                    | 入。                                   |          |      |        |                              |
| <b>》</b> 工具                         |                    |                                      |          |      |        |                              |
| <b>55</b> 設定                        |                    | 經營理念                                 |          |      |        |                              |
| ● 收合選單                              |                    | 家庭第一快樂工作                             |          |      |        |                              |
|                                     |                    | 產業類別                                 |          |      |        |                              |

環境衛生及污染防治服務業

0

G

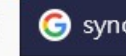

✗ 60.249.144.60 設定 Web Station 的虛擬主機後可避免敲 IP 位址

### 一旦安裝完 Web Station 後, NAS 主機便會出現一個簡易的網頁

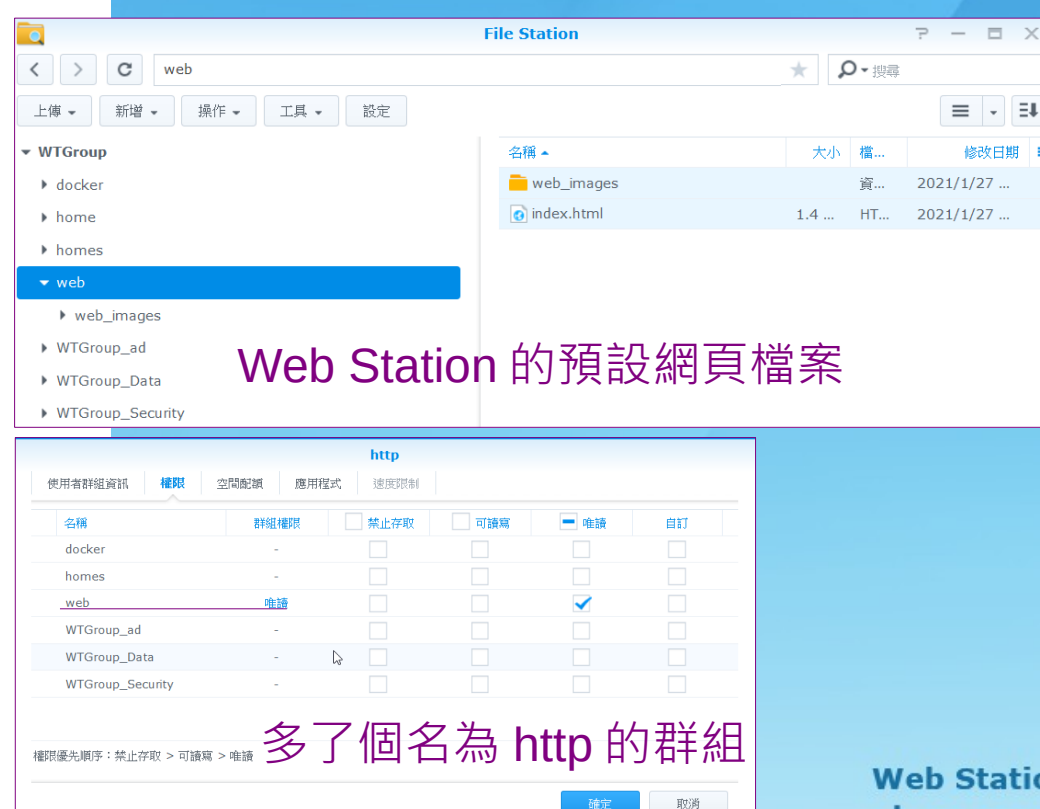

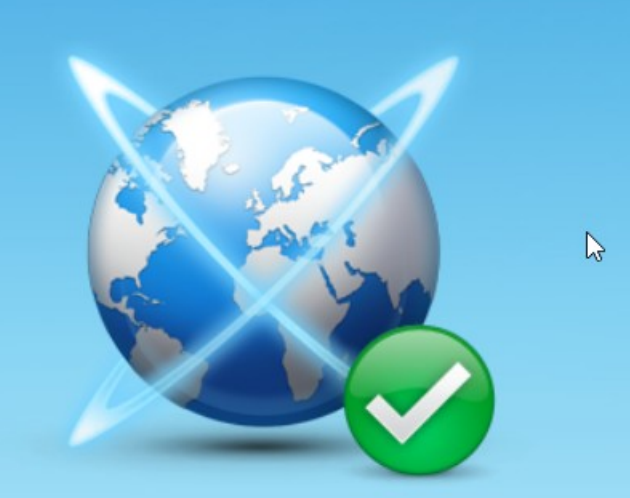

×

Web Station has been enabled. To finish setting up your website, please see the "Web Service" section of DSM Help.

## 在 Web Station 設定虛擬主機

| ۵.            |                                         | Web Station                          |                 |                               |
|---------------|-----------------------------------------|--------------------------------------|-----------------|-------------------------------|
| <b>旦</b> 狀態   | 新增 編輯 刪除                                |                                      |                 |                               |
| <b>②</b> 一般設定 | • 網址名稱對應                                | Virtual Host                         | ×               |                               |
| ♦ PHP 設定      | 網址名稱:<br>連接埠:                           | 60-249-144-60.HINET-IP.              | ninet.net       |                               |
|               |                                         | HTTP                                 |                 |                               |
|               | <ul> <li>連接埠對應</li> <li>連接埠:</li> </ul> | HTTPS                                | 敲網址進入<br>(遺憾是這∉ | 、首頁 · 不用打 IP 位址<br>個網域名稱更難記住) |
|               | 主目録:                                    | web/wordpress                        | 瀏覽              |                               |
|               | HTTPS 設定:                               | HTTP/2                               |                 |                               |
|               | HTTP 後端伺服器:<br>PHP:                     | Nginx<br>Default Profile ( PHP 7.2 ) | •<br>•          |                               |

# 架設網站用到的套件(目前)

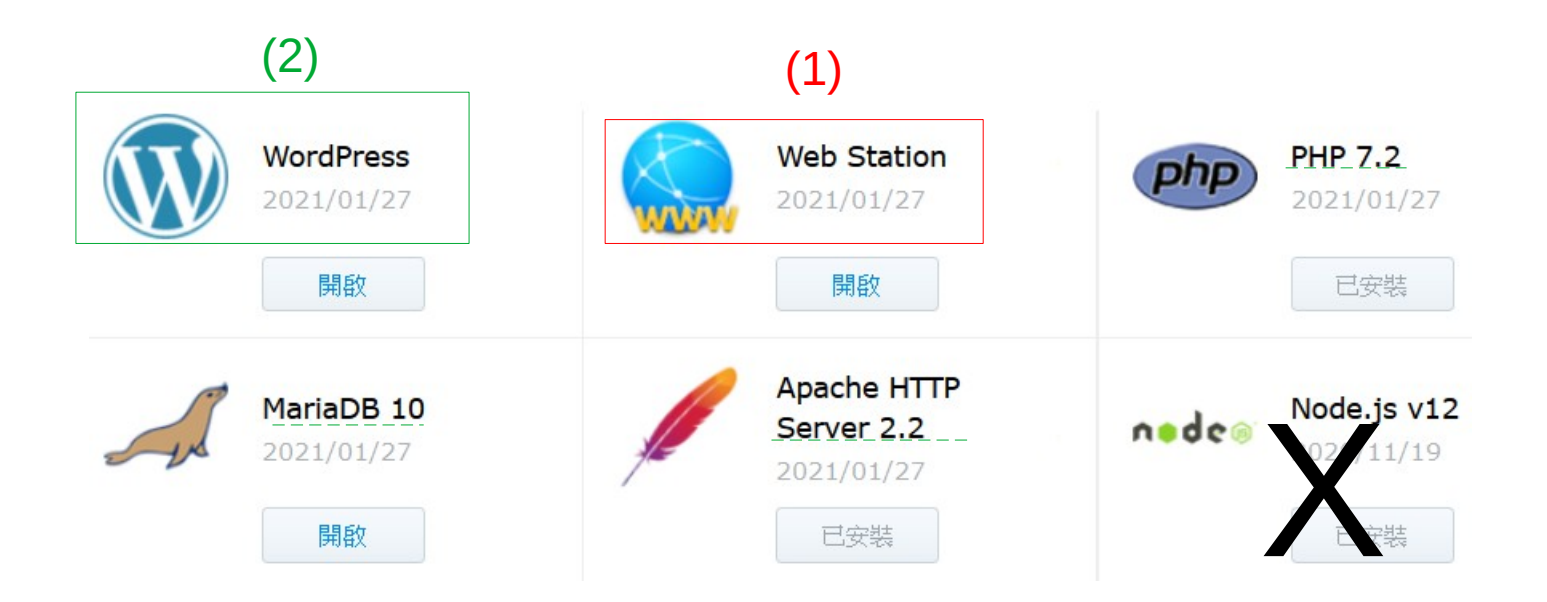

安裝 WordPress 時,同時會另外自動安裝 PHP、 Apache HTTP Server 和 MariaDB

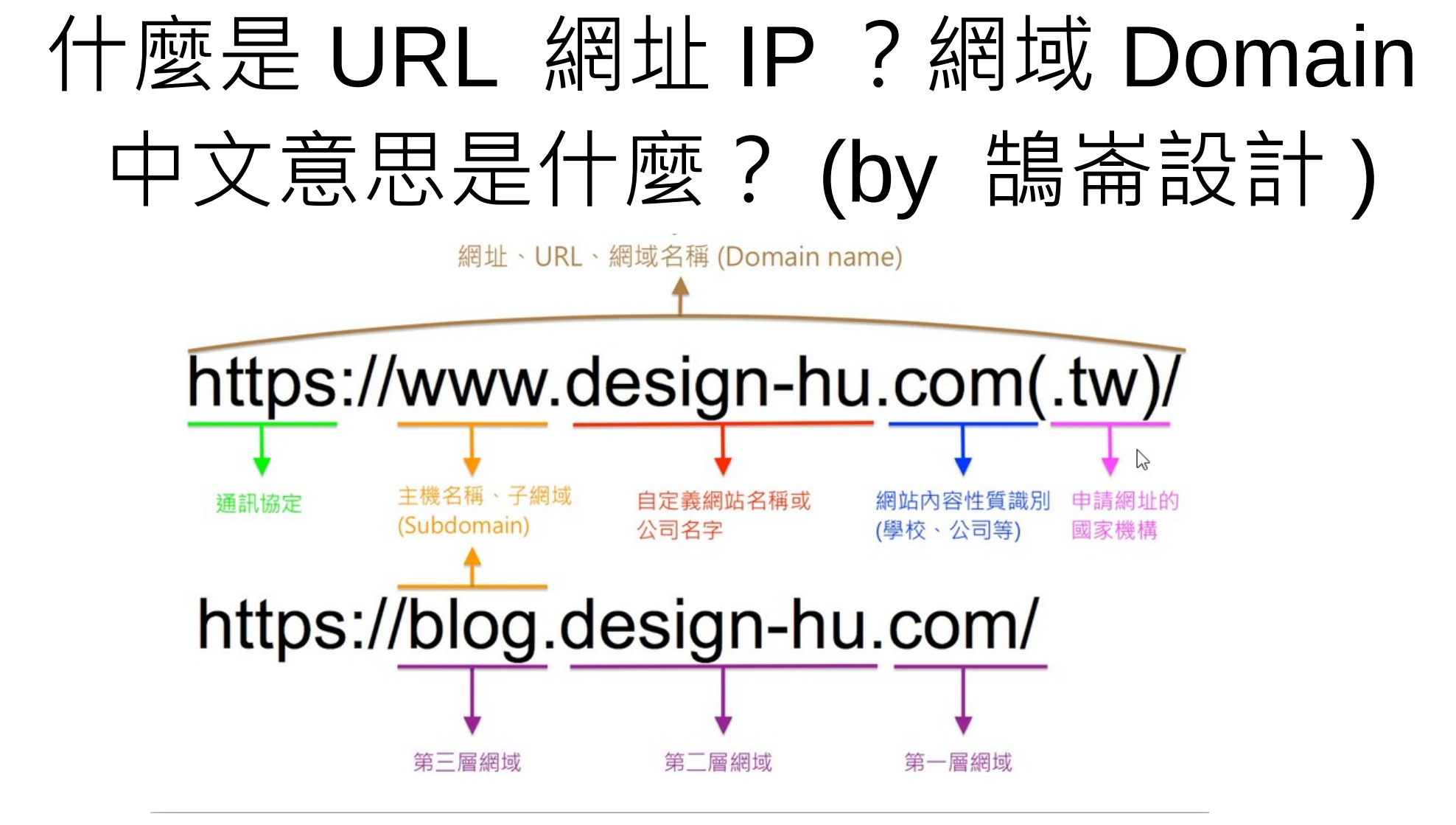

https://www.design-hu.com/web-news/domain.html